# 创建自由排班

### 一、首先: (创建考勤时间)

操作流程:

1、在考勤管理一考勤规则一添加规则一点击 ~ 选择 自由排班。

| ◆ 人员管理 ^       | 控制台          | 考勤规则 ×        |                  |          |                      |          |
|----------------|--------------|---------------|------------------|----------|----------------------|----------|
| :■ 组织架构        | 添加规          | 则~            | 轮班表 🛛 🗎 自由       | ]排班表     | 圖 考勤更新               |          |
| 這 人员列表         | ID ≑         | 名称            | 考勤时间             |          | 考勤日期                 | 操作       |
| ◇ 考勤管理         | 135          | 办公室           | 08:00-17:00 06:0 | 00-23:59 | 周一,周二,周三,周四,周五,周六    | 修改    删除 |
| :■ 考勤规则        | 909          | 车间            | 07:30-16:00      |          | 周一,周二,周三,周四,周五,周六,周日 | 修改 删除    |
| :■ 考勤记录        | 920          | 车间8-16        | 08:00-16:00      |          | 周一,周二,周三,周四,周五,周六,周日 | 修改    翻除 |
| 添加规则 ~         | <b>圃 轮班表</b> |               | 排班表              | 圖 考勤更新   | ĥ                    |          |
| 2 固定时间制<br>轮班制 | 1 考          | 動时间           | 3                | 考勤日期     |                      | 操作       |
| 自由排班           | 08:          | 00-17:00 06:0 | 00-23:59 J       | 周一,周二,周  | 三,周四,周五,周六           | 修改 删除    |

创建自由排班上下班考勤时间。

### 2、根据提示设置红色(\*)必填。

自由排班规则

| *每日班次     |                                       | 丁卡次数试 |
|-----------|---------------------------------------|-------|
| *考勤时间     | ⑤ 07:30 - ⑤ 16:00 具体上下                | 班的时间  |
|           |                                       |       |
| * 上班考勤时间段 | · · · · · · · · · · · · · · · · · · · |       |
| * 下班考勤时间段 | © 15:30 下班打卡的时间段 © 17:30              |       |
| 更多设置へ     |                                       |       |
| 迟到时间      | 5 设置 超过N分钟为迟到                         | 分钟    |
| 早退时间      | 5 设置超过N分钟为早退                          | 分钟    |

 $\times$ 

取消

提交

根据实际情况,可设置多个规则,用于不同的考勤时段的人员。

| 933 | 7:30-16:00 | 07:30-16:00 | 请在自由排班表设置 | 修改 删除 |
|-----|------------|-------------|-----------|-------|
| 934 | 9:30-18:00 | 07:00-18:00 | 请在自由排班表设置 | 修改 删除 |

#### 二、自由排班表设置(选择添加对应需要自由排班的人员)。(有2种方法)

#### 操作流程:

1、在考勤管理一考勤规则一自由排班表。

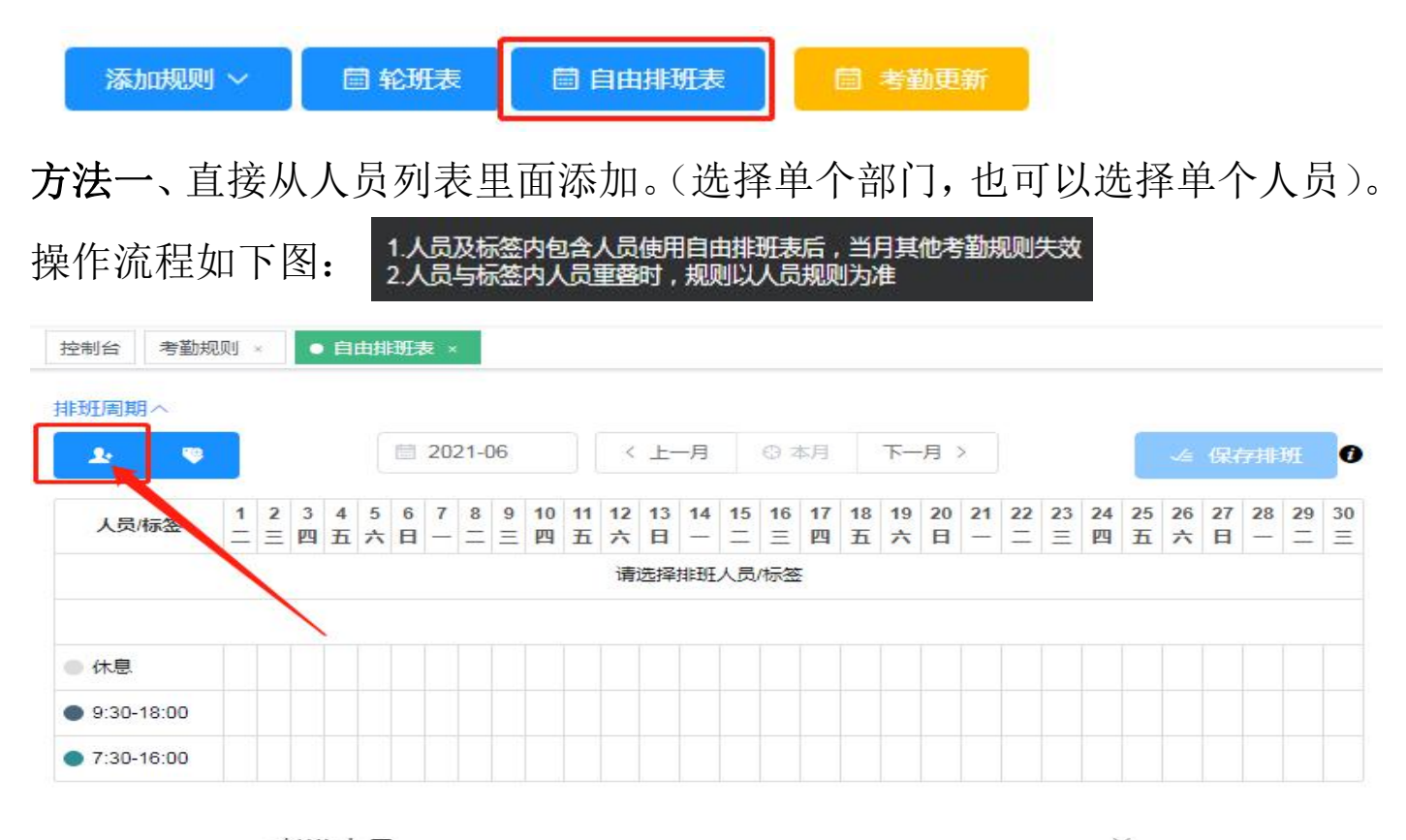

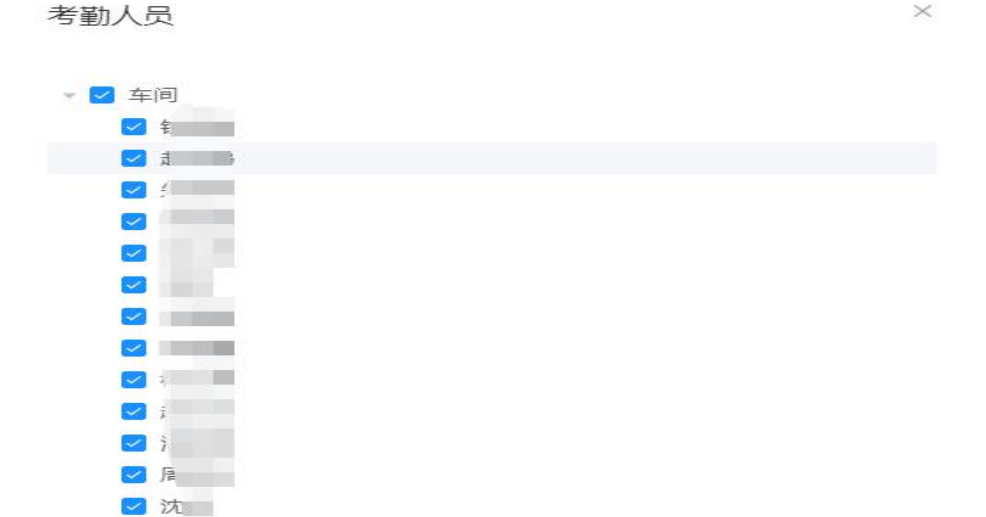

| <u>.</u>   |   |   |   |   |   |   |   |   | 202 | 1-06 |    |    | < _ | 上一月 | 1  | © 4 | 5月 | 1  | 一月 | >  |    |    |       |    |    |    | .√ <u>a</u> { | 果存排 | 非班 |    |
|------------|---|---|---|---|---|---|---|---|-----|------|----|----|-----|-----|----|-----|----|----|----|----|----|----|-------|----|----|----|---------------|-----|----|----|
| 1          | 1 | 2 | 3 | 4 | 5 | 6 | 7 | 8 | 9   | 10   | 11 | 12 | 13  | 14  | 15 | 16  | 17 | 18 | 19 | 20 | 21 | 22 | 23    | 24 | 25 | 26 | 27            | 28  | 29 | 31 |
| 人贝/标签      | = | Ξ | 四 | 五 | 六 | H | - | = | Ξ   | 四    | 五  | 六  | B   | -   |    | Ξ   | 四  | 五  | 六  | B  |    | =  | $\Xi$ | 四  | 五  | 六  | H             |     | 1  | Ξ  |
|            |   |   |   |   |   |   |   |   |     |      |    |    |     |     |    |     |    |    |    |    |    |    |       |    |    |    |               |     |    |    |
| 3          |   |   |   |   |   |   |   |   |     |      |    |    |     |     |    |     |    |    |    |    |    |    |       |    |    |    |               |     |    |    |
| <b>英</b> × |   |   |   |   |   |   |   |   |     |      |    |    |     |     |    |     |    |    |    |    |    |    |       |    |    |    |               |     |    |    |
| *          |   |   |   |   |   |   |   |   |     |      |    |    |     |     |    |     |    |    |    |    |    |    |       |    |    |    |               |     |    |    |
| ŧ ×        |   |   |   |   |   |   |   |   |     |      |    |    |     |     |    |     |    |    |    |    |    |    |       |    |    |    |               |     |    |    |
| *          |   |   |   |   |   |   |   |   |     |      |    |    |     |     |    |     |    |    |    |    |    |    |       |    |    |    |               |     |    |    |
| ×          |   |   |   |   |   |   |   |   |     |      |    |    |     |     |    |     |    |    |    |    |    |    |       |    |    |    |               |     |    |    |
| a.         |   |   |   |   |   |   |   |   |     |      |    |    |     |     |    |     |    |    |    |    |    |    |       |    |    |    |               |     |    |    |
| t î        |   |   |   |   |   |   |   |   |     |      |    |    |     |     |    |     |    |    |    |    |    |    |       |    |    |    |               |     |    |    |
| ×<br>清     |   |   |   |   |   |   |   |   |     |      |    |    |     |     |    |     |    |    |    |    |    |    |       |    |    |    |               |     |    |    |
| 2          |   |   |   |   |   |   |   |   |     |      |    |    |     |     |    |     |    |    |    |    |    |    |       |    |    |    |               |     |    |    |
| *          |   |   |   |   |   |   |   |   |     |      |    |    |     |     |    |     |    |    |    |    |    |    |       |    |    |    |               |     |    |    |
| ¥ *        |   |   |   |   |   |   |   |   |     |      |    |    |     |     |    |     |    |    |    |    |    |    |       |    |    |    |               |     |    |    |
|            |   |   |   |   |   |   |   |   |     |      |    |    |     |     |    |     |    |    |    |    |    |    |       |    |    |    |               |     |    |    |
|            |   |   |   |   |   |   |   |   |     |      |    |    |     |     |    |     |    |    |    |    |    |    |       |    |    |    |               |     |    |    |
|            |   |   |   |   |   |   |   |   |     |      |    |    |     |     |    |     |    |    |    |    |    |    |       |    |    |    |               |     |    |    |
| 休息         |   |   |   |   |   |   |   |   |     |      |    |    |     |     |    |     |    |    |    |    |    |    |       |    |    |    |               |     |    |    |
| 9:30-18:00 |   |   |   |   |   |   |   |   |     |      |    |    |     |     |    |     |    |    |    |    |    |    |       |    |    |    |               |     |    |    |

**方法二**、标签选择添加,方便批量同一班次人员一次性设置。(先在组织架构 里面设置好标签)。

操作流程如下图:人员管理一组织架构一增加标签

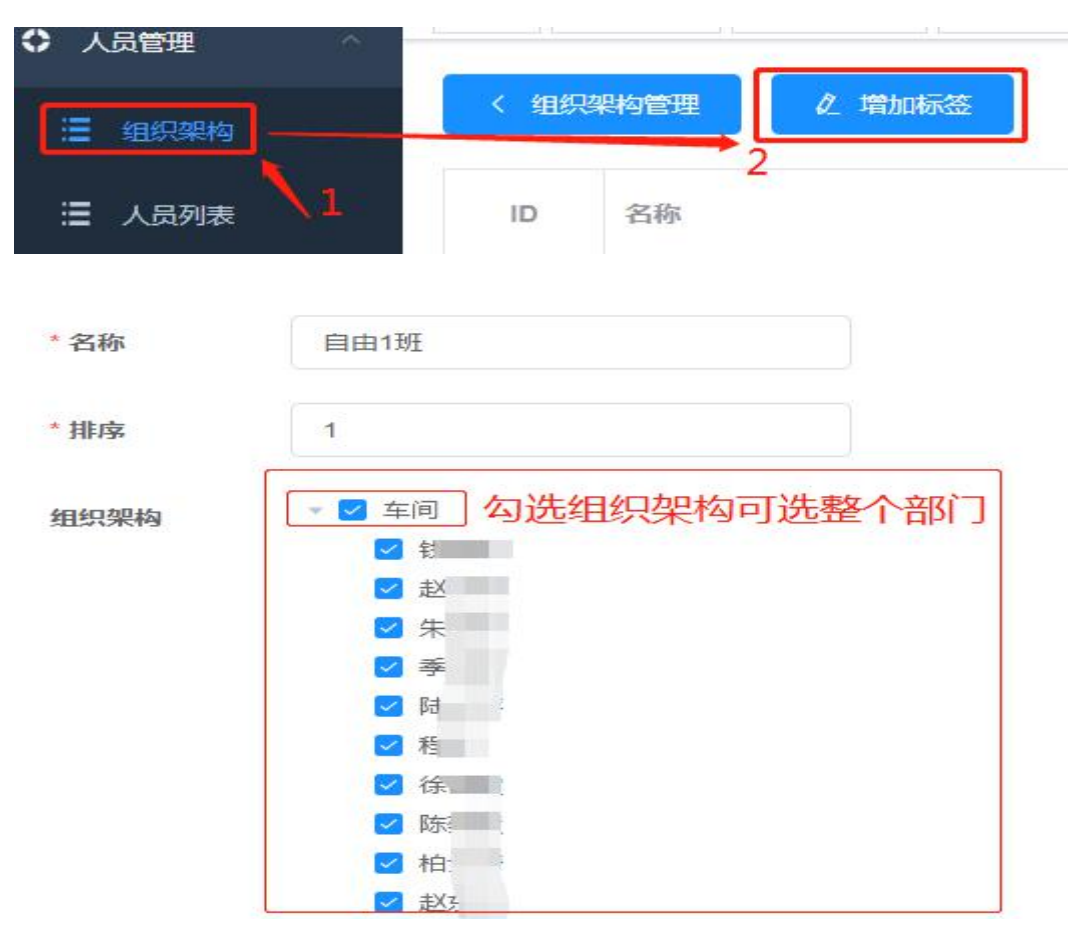

|               | * 名称 |    | 自由2班                                                                                                    |         |       |
|---------------|------|----|----------------------------------------------------------------------------------------------------|---------|-------|
|               | * 排序 |    | 1                                                                                                    |         |       |
|               | 组织架构 |    | <ul> <li>午间</li> <li>钱</li> <li>赴</li> <li>朱</li> <li>季</li> <li>日</li> <li>父 府</li> <li>父 府</li> <li>父 府</li> <li>父 府</li> <li>父 市</li> <li>文 赴</li> </ul> | 单独选择部分人 | 员     |
| ◆ 人员管理 Ⅲ 组织架构 |      |    | 梁构管理 《 增                                                                                                    | 加标签     |       |
| ☐ 人员列表        |      | ID | 名称                                                                                                    | 排序 ≑    | 操作    |
| ◆ 考勤管理        | ~    | 41 | 自由1班                                                                                                    | 1       | 編個    |
| 考勤规则          |      | 42 | 自由2班                                                                                                    | 1       | 編輯 删除 |

#### 注意提示: 1、人员及标签内包含人员使用自由排班表后,当月其他考勤规则失效 2、人员与标签内人员重叠时,规则以人员规则为准。

三、人员考勤时间选择 (设置班次、周期 二选一)

班次是自动从开始设置考勤时间就自动生成,周期是需要自定义设置。

1、班次。

直接在对应的**人员标签或是批量标签**后面,点击选择日期列表中对应的日期 会弹出窗口,在班次里面选择对应的排班时间,保存排班即可。

| <b>1</b>       |                |          |        | 団      | 20     | 021    | -06 | 6 |        |         |         | < . | E-   | 月    |      | 0         | 本月  | 3  | 1              | ς) | 月) |         |            |           | 2   | <b>≙</b> { | 动  | 拥取 | Æ  | 0 |
|----------------|----------------|----------|--------|--------|--------|--------|-----|---|--------|---------|---------|-----|------|------|------|-----------|-----|----|----------------|----|----|---------|------------|-----------|-----|------------|----|----|----|---|
| 人员/标签          | 1              | 2<br>Ξ   | 3<br>四 | 4<br>五 | 5<br>六 | 6<br>日 | 7   | 8 | 9<br>= | 10<br>四 | 11<br>五 | 1   | 1.人  | 员及员与 | 标图标图 | <b>密内</b> | 包括  | 人  | 员使             | 用自 | 曲期 | 뙌       | 表后<br>员规   | ;,≧<br>则) | 当月] | 其他         | 考堇 | 规  | 则失 | 效 |
| ; 堂 ;          | • 9            | 9        | 9      | 9      | 休      |        | 7   | 7 | 7      | 7       | 7       |     | - 94 | 9    | 9    | 9         | 9   | 9  | 1              |    | 7  | 7       | 7          | 7         | 7   | 2          | *  | 9  | 9  | 9 |
| в <b>е с</b>   | ۲              | 7        | 7      | 7      | 7      | 休      | 9   | 9 | 9      | 9       | 9       | 9   | 休    | 7    | 7    | 7         | 7   | 7  | 7              | 休  | 9  | 9       | 9          | 9         | 9   | 9          | 休  | 7  | 7  | 7 |
| •              | <sup>4</sup> 9 | <b>.</b> | 7      | 休      | 9      | 休      | 7   | 休 | 9      | 休       | ſ       | J   | 班次   | ٦    | 16 0 | X         | 周   | 期  |                | 休  | 9  | 休       | 7          | 休         | 9   | 休          | 7  | 休  | 9  | 休 |
| <b>• • • •</b> | 4              | 7        | 7      | 休      | 9      | 9      | 9   | 休 | 7      | 7       |         |     | 休息   |      |      |           |     |    |                | 休  | 9  | 9       | 9          | 休         | 7   | 7          | 7  | 休  | 9  | 9 |
|                |                |          |        |        |        |        |     |   |        |         |         |     | 9:3  | )-18 | :00  |           | 现   | E次 | 选持             | ¥5 | 能  |         | <u>^</u> − | -1        |     |            |    |    |    |   |
| ● 休息           |                | 1        |        | 2      | 1      | 3      |     | 2 |        | 1       | 2       |     | 7:3  | )-16 | 00   |           | ] 台 | 2对 | <b>应</b><br>不让 | 日本 | 明  | Xi<br>1 | 走择         | ELL<br>2  | 议   | 2          | 2  | 2  |    | 1 |
| 9:30-18:00     | 2              | 1        | 1      | 1      | 2      | 1      | 2   | 1 | 2      | 1       | L       | 1   | 2    | 2    | 2    | 7         | 2   | 1  |                |    | 3  | 2       | 2          | 1         | 2   | 1          |    | 1  | 3  | 2 |
| 7:30-16:00     | 2              | 2        | 3      | 1      | 1      |        | 2   | 1 | 2      | 2       | 3       |     |      | 1    | 2    | 1         | 2   | 2  | 3              |    | 1  | 1       | 2          | 1         | 2   | 1          | 2  | 1  | 1  | 1 |

## 2、周期。

首先、创建排班周期。在排班周期标签点击<mark>添加</mark>。具体操作如下图:

| 非班周期~              | 添加  |     | /          | ł  | 排班周期   | 明   |     |      |       |     |       |   |  |  | × |         |         |         |         |             |    |        |         |
|--------------------|-----|-----|------------|----|--------|-----|-----|------|-------|-----|-------|---|--|--|---|---------|---------|---------|---------|-------------|----|--------|---------|
| 2                  | ĥ   |     |            |    | * 周期名利 | 7   | 例如" | •三班( | 倒",不i | 能超过 | 8个字符  | Ŧ |  |  |   |         |         |         | r       | <i>.</i> /# | 保存 | HF JYF | 0       |
| 人员/标签              | 1   |     | 2 3<br>三 匹 | 1  | 周期天数   | 牧 第 | [1天 | 休息   |       | 76  | )(+   |   |  |  |   | 23<br>三 | 24<br>四 | 25<br>五 | 26<br>六 | 27<br>日     | 28 | 29<br> | 30<br>Ξ |
| 徐永生                | × 7 |     | 7 0        |    |        | 1   | 确定  | ŧ    | 取     | て消  |       |   |  |  |   |         |         |         |         |             |    |        |         |
| 自由1班               | ×g  |     | 9 6        |    |        |     |     | 1    |       |     |       |   |  |  |   |         |         |         |         |             |    |        |         |
| 自由2班               | ×   |     |            | -  |        |     |     |      |       |     | 10 10 |   |  |  |   |         |         |         |         |             |    |        |         |
|                    |     |     |            |    |        |     |     |      |       |     |       |   |  |  |   |         |         |         |         |             |    |        |         |
| () 休息              |     |     | 1/         | 1  |        |     |     |      |       |     |       |   |  |  |   |         |         |         |         |             |    |        |         |
| • 9:30-18:00       | 0/  | 1 0 | /1         | 1/ | 0 1/0  |     |     |      |       |     |       |   |  |  |   |         |         |         |         |             |    |        |         |
| <b>7</b> :30-16:00 | 1/  | 0 1 | /0         | 0/ | 1 0/1  |     |     |      |       |     |       |   |  |  |   |         |         |         |         |             |    |        |         |

排班周期

 $\times$ 

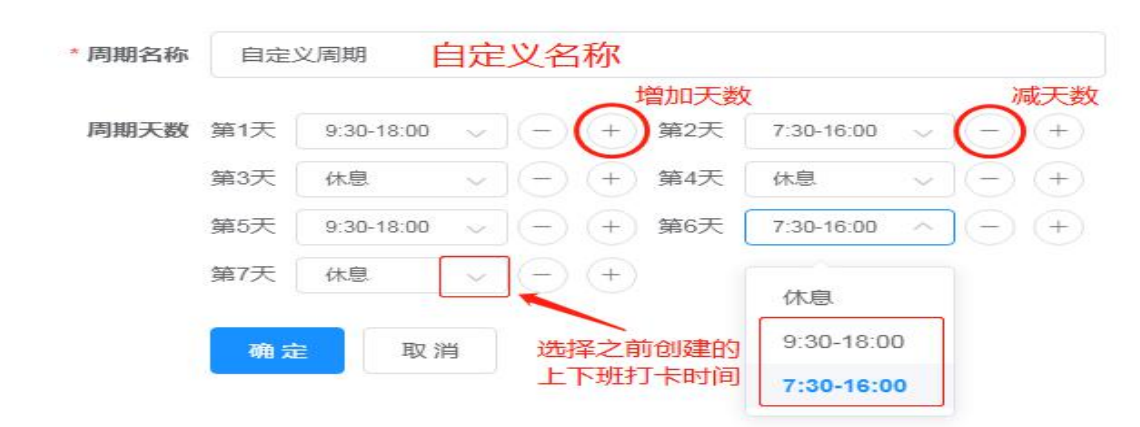

| 周期天数 | 第1天  | 7:30-16:00 | $\sim$ | (-)       | (+) | 第2天  | 7:30-16:00 | $\sim$ | (-)        |  |
|------|------|------------|--------|-----------|-----|------|------------|--------|------------|--|
|      | 第3天  | 7:30-16:00 | ~      | Ð         | (+) | 第4天  | 7:30-16:00 | ~      | Đ          |  |
|      | 第5天  | 7:30-16:00 | $\sim$ | $\Theta$  | +   | 第6天  | 休息         | ~      | Đ          |  |
|      | 第7天  | 9:30-18:00 | $\sim$ | $\odot$   | +   | 第8天  | 9:30-18:00 | ~      | $\bigcirc$ |  |
|      | 第9天  | 9:30-18:00 | $\sim$ | $\odot$   | (+) | 第10天 | 9:30-18:00 | $\sim$ | $\odot$    |  |
|      | 第11天 | 9:30-18:00 | $\sim$ | $\odot$   | (+) | 第12天 | 9:30-18:00 | $\sim$ | $\odot$    |  |
|      | 第13天 | 休息         | $\sim$ | $\odot$   | +   | 第14天 | 7:30-16:00 | ~      | $\odot$    |  |
|      | 第15天 | 7:30-16:00 | $\sim$ | Ð         | (+) | 第16天 | 7:30-16:00 | $\sim$ | $\Theta$   |  |
|      | 第17天 | 7:30-16:00 | $\sim$ | $\odot$   | (+) | 第18天 | 7:30-16:00 | $\sim$ | Ð          |  |
|      | 第19天 | 7:30-16:00 | $\sim$ | $\odot$   | +   | 第20天 | 休息         | ~      | $\odot$    |  |
|      | 第21天 | 9:30-18:00 | $\sim$ | $\odot$   | +   | 第22天 | 9:30-18:00 | $\sim$ | $\odot$    |  |
|      | 第23天 | 9:30-18:00 | $\sim$ | $\odot$   | (+) | 第24天 | 9:30-18:00 | ~      | $\Theta$   |  |
|      | 第25天 | 9:30-18:00 | $\sim$ | $\odot$   | (+) | 第26天 | 9:30-18:00 | $\sim$ | $\odot$    |  |
|      | 第27天 | 休息         | $\sim$ | $\odot$   | (+) | 第28天 | 7:30-16:00 | $\sim$ | $\odot$    |  |
|      | 第29天 | 7:30-16:00 | ~      | $\square$ | (+) | 第30天 | 7:30-16:00 | ~      | $\bigcirc$ |  |

### 3、人员考勤,调用考勤时间

直接在对应的**人员标签或是批量标签**后面,点击选择日期列表中对应的日期 会弹出窗口,在周期里面选择对应的排班时间,保存排班即可。

| 非班周期~      | 添加             |                       |                    |                       |                         |                         |                         |                         |                          |                         |                         |                         |                        |                         |                           |                           |                           |                         |                           |                           |                 |                |                |                  |                  |             |         |      |        |    |
|------------|----------------|-----------------------|--------------------|-----------------------|-------------------------|-------------------------|-------------------------|-------------------------|--------------------------|-------------------------|-------------------------|-------------------------|------------------------|-------------------------|---------------------------|---------------------------|---------------------------|-------------------------|---------------------------|---------------------------|-----------------|----------------|----------------|------------------|------------------|-------------|---------|------|--------|----|
| 30天周期      | 30<br>9:<br>18 | )天唐<br>30-1<br>3:00-  | 期:<br>8:00<br>9:30 | : 7<br>-9:3(<br>-18:( | :30-1<br>0-18:<br>00-9: | 16:00<br>00-(<br>30-1   | )-7:3<br>木息-<br>18:00   | 30-16<br>-7:30<br>)-9:3 | 6:00-<br>)-16:(<br>)0-18 | 7:30-<br>00-7:<br>:00-9 | -16:0<br>30-1<br>):30-  | 0-7:3<br>6:00-<br>18:00 | 0-16:<br>7:30-<br> -休息 | 00-7:<br>16:00<br>-7:30 | 30-10<br> -7:30<br> -16:( | 6:00-<br>0-16:(<br>00-7:: | 休息-<br>20-7:(<br>30-16    | 9:30-<br>30-16<br>:00-7 | 18:00<br>6:00-7<br>1:30-1 | )-9:30<br>1:30-1<br>16:00 | )-18:(<br>6:00  | 00-9:<br>-休息   | 30-18<br>-9:30 | 18:00-9<br>-18:0 | ):30-1<br>0-9:3  | 8:00-<br>0- | E       | 5    | 面      |    |
| 隔天排班       | 31<br>18<br>16 | 1天唐<br>3:00-<br>5:00- | 期 :<br>休息<br>休息    | : 9<br>-7:3<br>-9:3   | :30-1<br>D-16<br>D-18:  | 18:00<br>:00-1<br>:00-1 | )-休!<br>木息·             | 린7:<br>-9:30<br>-7:30   | 30-1<br>)-18:<br>)-16:   | 6:00-<br>00-休<br>00     | ·休息<br>:息-7             | -9:30<br>:30-1          | -18:0<br>6:00-         | )0-休息-<br>休息-           | ₫-7:3<br>9:30-            | 30-16<br>-18:0            | :00-6<br>0-休息             | 札思-9<br>見-7:3           | ):30-1<br>0-16:           | 18:00-<br>00-休            | 休息<br>:息-9      | -7:30<br>:30-1 | -16:0<br>8:00- | 10-休息<br>休息      | ₫-9:3<br>7:30-   | 0-          | e       | 5    | Ø      |    |
| 三天一轮       | 31<br>16<br>18 | 1天唐<br>5:00-<br>3:00- | 期:<br>休息<br>休息     | : 7<br>-9:3<br>-7:3   | :30-1<br>D-18<br>D-16   | 16:00<br>:00-9<br>:00-7 | 0-7:3<br>9:30-<br>7:30- | 30-16<br>-18:0<br>-16:0 | 6:00-<br>)0-9:<br>)0-7:  | 7:30-<br>30-18<br>30-16 | -16:0<br>3:00-<br>5:00- | D-休息-<br>休息-<br>休息-     | 9:30-<br>9:30-         | 0-18:<br>16:00<br>18:00 | 00-9:<br>)-7:3(<br>)-9:3( | :30-1<br>0-16:(<br>0-18:( | 8:00-<br>D0-7::<br>D0-9:: | 9:30-<br>30-16<br>30-18 | 18:00<br>5:00-(<br>3:00   | )-休息<br>木息-9              | (-7:3)<br>):30- | 0-16:<br>18:00 | 00-7:<br>-9:30 | 30-10<br>)-18:0  | 5:00-7<br>10-9:3 | ':30-<br>0- | P       | 8    | Ô      |    |
| æ ۹        |                |                       |                    |                       |                         |                         | E                       | 20                      | )21-(                    | D6                      |                         |                         | < 1                    | 二一月                     |                           | © 2                       | 本月                        |                         | <b>下</b> —月               | 3 >                       |                 |                |                |                  |                  |             | ∕≘ {    | 呆存掉  | F班     |    |
| 人员/标签      | 1              | 2<br>=                | 3<br>四             | 4<br><del>1</del> 5   | 5<br>六                  | 6<br>日                  | 7                       | 8                       | 9                        | 10<br>四                 | 11<br>五                 | 12<br>六                 | 13<br>日                | <b>1</b> 4              | 15<br>                    | 16<br>=                   | 17<br>四                   | 18<br>五                 | 19<br>六                   | 20<br>日                   | 21              | 22<br>         | 23<br>=        | 24<br>四          | 25<br>五          | 26<br>六     | 27<br>日 | 28   | 29<br> | 30 |
| 陆 🕴 1      | × 7            | 7                     | 7                  | 7                     | 7                       | 休                       | 9                       | 9                       | 9                        | 9                       | 9                       | 9                       | 休                      | 7                       | 7                         | 7                         | 7                         | 7                       | 7                         | 休                         | 9               | 9              | 9              | 9                | 9                | 9           | 休       | 7    | 7      | 7  |
|            | × 9            | 休                     | 7                  | 休                     | 9                       | 休                       | 7                       | 休                       | 9                        | 休                       | 7                       | 休                       |                        | 班                       | 次                         |                           | 3                         | 周期                      |                           | 休                         | 9               | 休              | 7              | 休                | 9                | 休           | 7       | 休    | 9      | 1  |
| 後 🚽 🔨      | 7              | 7                     | 7                  | 休                     | 9                       | 9                       | 9                       | 休                       | 7                        | 7                       | 7                       | 休                       | ſ                      | 30天/                    | 司期                        | ]                         |                           |                         |                           | 休                         | 9               | 9              | 9              | 休                | 7                | 7           | 7       | · 休: | 9      | 9  |
| ●休息        |                | 1                     |                    | 2                     |                         | 2                       |                         | 2                       |                          | 1                       |                         | 2                       | [                      | 隔天排                     | 非班                        | ] ,                       | 点击                        | 要                       | 剕                         | 腑                         | 人包              | 员              | /标             | 签                |                  | 1           | 1       | 2    |        | 1  |
| 9:30-18:00 | 1              |                       |                    |                       | 2                       | 1                       | 2                       | 1                       | 2                        | 1                       | 1                       | 1                       | z                      | 三天-<br>1                | -轮<br>1                   | ] ]<br>ì                  | 单出<br>先择                  | 班政                      | 次                         | 周辺                        | 期               | 先 招            | 間<br>期         | 期  北             | <u>1</u> 2       | 1           |         |      | 2      | 1  |
| 7:30-16:00 | 2              | 2                     | 3                  | 1                     | 1                       |                         | 1                       |                         | 1                        | 1                       | 2                       |                         |                        | 1                       | 2                         | 1                         | 2                         | 2                       | 3                         |                           |                 |                | 1              |                  | 1                | 1           | 2       | 1    | 1      | 1  |

总结步骤:

- 1、创建考勤自由排班上下班时间。
- 2、添加需要自由排班的人员。
- 3、配置人员对应的排班时间。